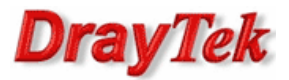

- 1. Rejestracja konta
- 2. Książka telefoniczna
- 3. Problemy
  - 3.1. Rejestracja
  - 3.2. NAT
  - 3.3. Kodeki
  - 3.4. Zaawansowane

Przykład bazuje na wymyślonym operatorze telefonii VoIP o nazwie XYZ.

Dane techniczne usługi:

- Protokół sygnalizacyjny: SIP
- Obsługiwane kodeki : G.711, G.729, G.723, GSM
- Serwer SIP Registrar: sip.xyz.pl
- Serwer SIP Proxy: sip.xyz.pl
- Serwer STUN: stun.fwdnet.net

# 1. Rejestracja konta

Korzystanie z usługi VoIP należy rozpocząć od założenia konta użytkownika na stronie operatora VoIP. Udany proces rejestracji będzie równoznaczny z tym, że abonent stanie się posiadaczem nazwy użytkownika oraz hasła, które będą stanowić unikalny identyfikator. Parametry te będą niezbędne, aby następnie zarejestrować router w sieci operatora VoIP.

## Konfiguracja routera

Uwaga!!! Założono, że router jest poprawnie podłączony i skonfigurowany do obsługi dostępu do Internetu.

#### Wybierz zakładkę VoIP>>Konta SIP.

| VoIP >> K  | onta SIP   |               |       |              |                                                  |         |
|------------|------------|---------------|-------|--------------|--------------------------------------------------|---------|
| Lista kont | SIP        |               |       |              | C                                                | )dśwież |
| Indeks     | Profil     | Domena/Realm  | Proxy | Nazwa konta  | Port dzwonienia                                  | Star    |
| 1          |            |               |       | change_me    | VoIP1 VoIP2                                      | -       |
| 2          |            |               |       | change_me    | VoIP1 VoIP2                                      | -       |
| <u>3</u>   |            |               |       | change_me    | VoIP1 VoIP2                                      | -       |
| <u>4</u>   |            |               |       | change_me    | VoIP1 VoIP2                                      | -       |
| <u>5</u>   |            |               |       | change_me    | VoIP1 VoIP2                                      | -       |
| <u>6</u>   |            |               |       | change_me    | VoIP1 VoIP2                                      | -       |
| Jstawieni  | a NAT Trav | versal        |       | R: 0<br>-: n | udana rejestracja SIP<br>ieudana rejestracja SIP |         |
|            | Serwer S   | STUN:         |       |              |                                                  |         |
|            | Zewnętr    | zny IP:       |       |              |                                                  |         |
|            | Odstęp F   | PING dla SIP: | 150   | sek          |                                                  |         |

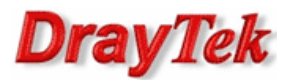

## Edycja indeksu nr 1:

Wprowadź parametry, które otrzymałeś drogą mailową w wyniku założenia konta użytkownika:

- Nazwa profilu dowolna nazwa. W przykładzie użyto nazwy 'XYZ'
- Rejestruj przez najbezpieczniej wybrać opcję Auto
- Port SIP pozostawiono domyślny port 5060
- Domena/Realm wpisz dane uzyskane od operatora. W przykładzie użyto 'sip.xyz.pl'
- SIP Proxy wpisz dane uzyskane od operatora. W przykładzie użyto 'sip.xyz.pl'
- Nazwa wyświetlana dowolna nazwa. W przykładzie użyto nazwy 'XYZ'
- Numer/nazwa konta wprowadź dane otrzymane od operatora. W tym polu w zależności od operatora może występować: nazwa, numer, nazwa+numer. W przykładzie użyto `48610000000'
- Hasło wprowadź odpowiednie hasło. Hasło może być przydzielone od operatora, jak również może być zmodyfikowane przez użytkownika.
- Okres wygasania wpisz dane uzyskane od operatora. W przykładzie użyto 300 sekund
- Port dzwonienia wybierz VoIP1 i VoIP2. Jeżeli ktoś będzie dzwonił na zdefiniowane konto to odezwą się dwa telefony jednocześnie.
- Wzór dzwonienia wybierz wzór dzwonienia. W przykładzie wybrano 1.
- Po wprowadzeniu danych kliknij przycisk OK.

VoIP >> Konta SIP

VoIP >> Konta SIP

| ITSP                  | inny 😽                     |                    |
|-----------------------|----------------------------|--------------------|
| lazwa profilu         | XYZ (do 11 zna             | ków)               |
| Rejestruj przez       | Auto  Rozmowa bez serwerze | rejestracji na SIP |
| Port SIP              | 5060                       |                    |
| Domena/Realm          | sip.xyz.pl                 | (do 63 znaków)     |
| SIP Proxy             | sip.xyz.pl                 | (do 63 znaków)     |
| Outbound Proxy        |                            |                    |
| azwa wyświetlana      | XYZ (do 23 zna             | ków)               |
| umer/nazwa konta      | 4861000000                 | (do 63 znaków)     |
| ID użytkownika        |                            | (do 63 znaków)     |
| lasło                 | •••••                      | (do 63 znaków)     |
| )kres wygasania       | Ręcznie 🍟 300 sek          |                    |
| sparcie NAT Traversal | Brak 💌                     |                    |
| rt dzwonienia         | VoIP1 VoIP2                |                    |
| zór dzwonienia        | 1 🛩                        |                    |

Router powinien dokonać automatycznej rejestracji na serwerze operatora. Aby upewnić się, czy tak jest wybierz zakładkę **VoIP>>Konta SIP**. Oznaczenie (R) dla konfigurowanego portu oznacza, że urządzenie jest zarejestrowane. Router jest teraz gotowy do odbierania i wykonywania połączeń VoIP. Czasami należy odczekać kilka sekund, aby w polu stan pojawiła się litera R. Oby odświeżyć stan kont SIP kliknij przycisk Odśwież.

| Lista kont | SIP    |              |            |             | 00                    | lśwież |
|------------|--------|--------------|------------|-------------|-----------------------|--------|
| Indeks     | Profil | Domena/Realm | Proxy      | Nazwa konta | Port dzwonienia       | Stan   |
| <u>1</u>   | XYZ    | sip.xyz.pl   | sip.xyz.pl | 48610000000 | ✓ VoIP1 ✓ VoIP2       | R      |
| <u>2</u>   |        |              |            | change_me   | VoIP1 VoIP2           | -      |
| <u>3</u>   |        |              |            | change_me   | VoIP1 VoIP2           | -      |
| <u>4</u>   |        |              |            | change_me   | VoIP1 VoIP2           | -      |
| <u>5</u>   |        |              |            | change_me   | VoIP1 VoIP2           | -      |
| <u>6</u>   |        |              |            | change_me   | VoIP1 VoIP2           | -      |
|            |        |              |            | R: u        | idana rejestracja SIP |        |

-: nieudana rejestracja SIP

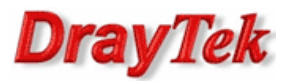

## 2. Książka telefoniczna

W zakładce **VoIP>>Plan Wybierania** możesz ustawić skrócone wybieranie numerów z klawiatury telefonu podpiętego do portu FXS routera. Służy do tego **Książka telefoniczna**, w której skomplikowane adresy SIP URL można zastępować wygodnymi, łatwymi do zapamiętania numerami.

| Indeks     | Numer telefoniczny | Nazwa wyświetlana | SIP URL                | Stan |
|------------|--------------------|-------------------|------------------------|------|
| <u>1.</u>  | 100                | praca             | 48610000001@sip.abc.pl | v    |
| <u>2.</u>  | 200                | Czesio Wlatca     | czesio@83.15.23.123    | v    |
| <u>3.</u>  |                    |                   |                        | х    |
| <u>4.</u>  |                    |                   |                        | х    |
| <u>5.</u>  |                    |                   |                        | х    |
| <u>6.</u>  |                    |                   |                        | х    |
| <u>7.</u>  |                    |                   |                        | х    |
| <u>8.</u>  |                    |                   |                        | х    |
| <u>9.</u>  |                    |                   |                        | х    |
| <u>10.</u> |                    |                   |                        | х    |
| <u>11.</u> |                    |                   |                        | х    |
| <u>12.</u> |                    |                   |                        | х    |
| <u>13.</u> |                    |                   |                        | х    |
| <u>14.</u> |                    |                   |                        | х    |
| <u>15.</u> |                    |                   |                        | х    |
| <u>16.</u> |                    |                   |                        | х    |
| <u>17.</u> |                    |                   |                        | х    |
| <u>18.</u> |                    |                   |                        | х    |
| <u>19.</u> |                    |                   |                        | х    |
| 20.        |                    |                   |                        | х    |

#### Edycja indeksu nr 1:

| <ul> <li>Włącz</li> </ul> |                   |                          |
|---------------------------|-------------------|--------------------------|
|                           | Numer telefonu    | 100                      |
|                           | Nazwa wyświetlana | praca                    |
|                           | SIP URL           | 48610000001 @ sip.abc.pl |

Przy tak skonfigurowanym wpisie nie trzeba znać skomplikowanego adresu SIP URL np. <u>48610000001@sip.abc.pl</u>. Wystarczy z klawiatury telefonu wybrać numer 100, aby dodzwonić się pod numer odpowiadający nazwie 'praca'.

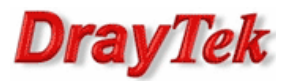

# 3. Problemy

## 3.1. Rejestracja

W przypadku problemów z rejestracją należy sprawdzić poprawność wprowadzonych:

- adresów IP serwerów DNS dla interfejsu WAN
- danych otrzymanych od operatora. W zależności od operatora może być konieczne wprowadzenie zmian w parametrach: ID użytkownika, Okres wygasania lub Outband Proxy

| ITSP                  | inny 🌱                      |                           |
|-----------------------|-----------------------------|---------------------------|
| Nazwa profilu         | XYZ (do :                   | 11 znaków)                |
| Rejestruj przez       | Auto 💙 🗌 Rozmov<br>serwerze | wa bez rejestracji na SIP |
| Port SIP              | 5060                        |                           |
| Domena/Realm          | sip.xyz.pl                  | (do 63 znaków)            |
| SIP Proxy             | sip.xyz.pl                  | (do 63 znaków)            |
| 🗹 Outbound Proxy      |                             |                           |
| Nazwa wyświetlana     | XYZ (do 2                   | 23 znaków)                |
| Numer/nazwa konta     | 4861000000                  | (do 63 znaków)            |
| 🗹 ID użytkownika      | 4861000000                  | (do 63 znaków)            |
| Hasło                 | •••••                       | (do 63 znaków)            |
| Okres wygasania       | Ręcznie 🌱 60 s              | sek                       |
| /sparcie NAT Traversa | I Brak 🛩                    |                           |
| ort dzwonienia        | VoIP1 VoIP2                 |                           |
| zór dzwonienia        | 1 🗸                         |                           |

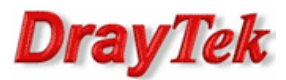

# 3.2. NAT

W przypadku problemów wynikających ze znajdowania się za NAT-em można użyć jednej z opcji:

• **SIP ALG** (tylko niektóre modele Vigor)

VoIP >> Konta SIP

Routerem brzegowym jest Vigor (publiczny IP) i w sieci LAN znajduje się dowolna bramka VoIP (prywatny IP).

Zaloguj się poprzez telnet do routera brzegowego wydaj polecenie "sys sip\_alg 1" aby włączyć SIP ALG oraz polecenie "sys reboot" aby ponownie uruchomić router.

### • serwer STUN

Routerem brzegowym jest dowolne urządzenie (publiczny IP) i w sieci LAN znajduje się router Vigor z VoIP (prywatny IP).

W routerze Vigor przejdź do zakładki **VoIP>>Konta SIP** i wprowadź odpowiedni serwer STUN. Możesz użyć publicznego serwera np. stun.fwdnet.net lub serwera operatora VoIP (jeżeli operator posiada własny serwer STUN).

| Lista kont | SIP        |               |            |             | 0                                                 | dśwież |
|------------|------------|---------------|------------|-------------|---------------------------------------------------|--------|
| Indeks     | Profil     | Domena/Realm  | Proxy      | Nazwa konta | Port dzwonienia                                   | Sta    |
| 1          | XYZ        | sip.xyz.pl    | sip.xyz.pl | 48610000000 | VoIP1 VoIP2                                       | R      |
| 2          |            |               |            | change_me   | VoIP1 VoIP2                                       | -      |
| <u>3</u>   |            |               |            | change_me   | VoIP1 VoIP2                                       | -      |
| <u>4</u>   |            |               |            | change_me   | VoIP1 VoIP2                                       | -      |
| <u>5</u>   |            |               |            | change_me   | VoIP1 VoIP2                                       | -      |
| <u>6</u>   |            |               |            | change_me   | VoIP1 VoIP2                                       | -      |
| Ustawieni  | ia NAT Tra | versal        |            | R:<br>-: r  | udana rejestracja SIP<br>iieudana rejestracja SIP |        |
|            | Serwer S   | STUN:         | stun.fwdne | et.net      |                                                   |        |
|            | Zewnętr    | zny IP:       |            |             |                                                   |        |
|            | Odstep     | PING dla SIP: | 150        | sek         |                                                   |        |

Następnie przejdź do skonfigurowanego konta SIP i w opcji Wsparcie NAT Traversal wybierz STUN.

| ITSP                   | inny 😽                 |               |                   |
|------------------------|------------------------|---------------|-------------------|
| lazwa profilu          | XYZ                    | (do 11 znakóv | w)                |
| Rejestruj przez        | Auto 🔽 🗌 R<br>serwerze | ozmowa bez re | ejestracji na SIP |
| Port SIP               | 5060                   |               |                   |
| Domena/Realm           | sip.xyz.pl             |               | (do 63 znaków)    |
| SIP Proxy              | sip.xyz.pl             |               | (do 63 znaków)    |
| Outbound Proxy         |                        |               |                   |
| lazwa wyświetlana      | XYZ                    | (do 23 znakóv | w)                |
| lumer/nazwa konta      | 4861000000             |               | (do 63 znaków)    |
| 📃 ID użytkownika       |                        |               | (do 63 znaków)    |
| lasło                  | •••••                  |               | (do 63 znaków)    |
| Okres wygasania        | Ręcznie 🛩 300          | sek           |                   |
| Nsparcie NAT Traversal | STUN 🛩                 |               |                   |
| ort dzwonienia         | ✓ VoIP1 ✓ VoIP2        |               |                   |
| Vzór dzwonienia        | 1 🛩                    |               |                   |

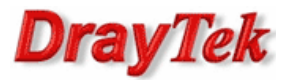

# 3.3. Kodeki

W przypadku problemów z jakością połączeń wynikających z niewłaściwego dobrania kodeków przejdź do zakładki **VoIP>>Ustawienia portu.** Wybierz odpowiedni port dla którego dokonasz zmian. Następnie ustaw Preferowany kodek. Domyślnie jest stosowany G.729A/B.

Opis niektórych kodeków:

- G.723 (6,4kb/s) najgorsza, jednak akceptowalna jakość rozmów, polecany w sytuacji bardzo małego pasma łącza (64 kbit/s lub 128 kbit/s z dużym obciążeniem)
- G.729 A/B (8kb/s) w większości przypadków jest to najlepsze połączenie jakości połączenia i zajętości pasma
- G.711 MU (64kb/s) -jeśli dysponujesz łączem o wysokiej przepływności w górę (tzw. uplink) minimum 128 kbit/s lub więcej - kodek ten daje najlepszą jakość głosu, jednak przy niedoborze pasma (np. obciążone łącze) może spowodować skutek przeciwny - przerywanie głosu i zrywanie połączeń

| ndeks Nr.1                        |                                   |                      |                           |
|-----------------------------------|-----------------------------------|----------------------|---------------------------|
| Cecha połączenia                  |                                   | Ustawienia kodeków   |                           |
| 🗌 Gorąca linia                    |                                   | Preferowany kodek    | G.729A/B (8Kbps) 🛛 🖌      |
| Czas sesji                        | 3600 sek                          |                      | 📃 Wymuś kodek             |
| T.38 Fax                          |                                   | Rozmiar pakietu      | 20ms 💌                    |
|                                   |                                   | VAD (detekcja głosu) | Wył 🗸                     |
| Przekaz połączeń                  | wyłącz 🗸 🗸                        |                      |                           |
| SIP URL                           |                                   | Domyślne konto SIP   | 1-XYZ 💌                   |
| Czas                              | 30 cok                            | Sygnał telefoniczny  | / na porcie FXS tylko gdy |
|                                   | data á)                           | port zarejstrowany   |                           |
|                                   | (1-15) z menu                     |                      |                           |
| Harmonogram Ustawi                | enia:                             |                      |                           |
|                                   |                                   |                      |                           |
| Żaden: "∆kcia"                    | i "Czas nieaktywności" w          |                      |                           |
| regule b                          | pędą zignorowane.                 |                      |                           |
| Indeks(1-60) w<br>lista wyjątków: | <u>książce telefonicznej</u> jako |                      |                           |
|                                   | ,,,,                              |                      |                           |
| CLIR (ukrywa ID d                 | Izwoniącego)                      |                      |                           |
| 🗌 Połączenie oczeku               | ıjące                             |                      |                           |
|                                   |                                   |                      |                           |

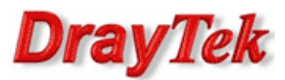

# 3.4. Zaawansowane

W przypadku problemów związanych z ustawieniami DTMF, tonów, głośności, itp. przejdź do **VoIP>>Ustawienia portu -** wybierz odpowiedni port dla którego dokonasz zmian (pojawi się okno jak wyżej). Następnie kliknij przycisk **Zaawansowane**.

Możesz tu dokonać zmian:

VoIP >> Ustawienia telefonu

- tonów domyślnie wybrany jest region Własne. Możesz również użyć zbliżonych regionów np. Niemyc, UK.
- głośności mikrofonu i głośnika w słuchawce telefonu domyślnie jest ustawiona wartość 5. Im większa wartość tym głośniej.
- trybu DTMF domyślnie ustawiony jest tryb InBand. Możesz również użyć trybów OutBand (zalecenie RFC) i SIP Info (jeżeli wspiera je operator VoIP).

| Ustawienia to       | nów            |                   |                    |                  |                   |                  |                   |
|---------------------|----------------|-------------------|--------------------|------------------|-------------------|------------------|-------------------|
| Region Wł           | asne 💌         |                   |                    |                  | Typ CLID          | FSK_ETSI         |                   |
|                     |                | Ton niski<br>(Hz) | Ton wysoki<br>(Hz) | T on 1<br>(msek) | T off 1<br>(msek) | T on 2<br>(msek) | T off 2<br>(msek) |
| Sygnał wyb          | pierania       | 425               | 0                  | 0                | 0                 | 0                | 0                 |
| Sygnał dzw          | onienia        | 425               | 0                  | 500              | 4000              | 1000             | 4000              |
| Sygnał zaj          | jętości        | 425               | 0                  | 480              | 480               | 0                | 0                 |
| Sygnał b<br>dostępn | oraku<br>Iości | 0                 | 0                  | 0                | 0                 | 0                | 0                 |
| Głośność            |                |                   |                    | DTMF             |                   |                  |                   |
| Głośność mik        | rofonu(1-      | 10) 5             |                    | Tryb DTM         | IF                | InBand           | •                 |
| Wzmocnienie         | (1-10)         | 5                 |                    | Typ paylo        | ad (rfc2833)      | 101              |                   |
| MISC                |                |                   |                    |                  |                   |                  |                   |
| Poziom tonu         | wybierania     | a 2               | 7                  |                  |                   |                  |                   |
| Sygnał dzwo         | nienia         | 2                 | 5                  |                  |                   |                  |                   |

Krzysztof Skowina Specjalista ds. rozwiązań sieciowych BRINET Sp. z o.o. <u>k.skowina@brinet.pl</u>